### **Netzdesign** interaktives Präanalyse Tool

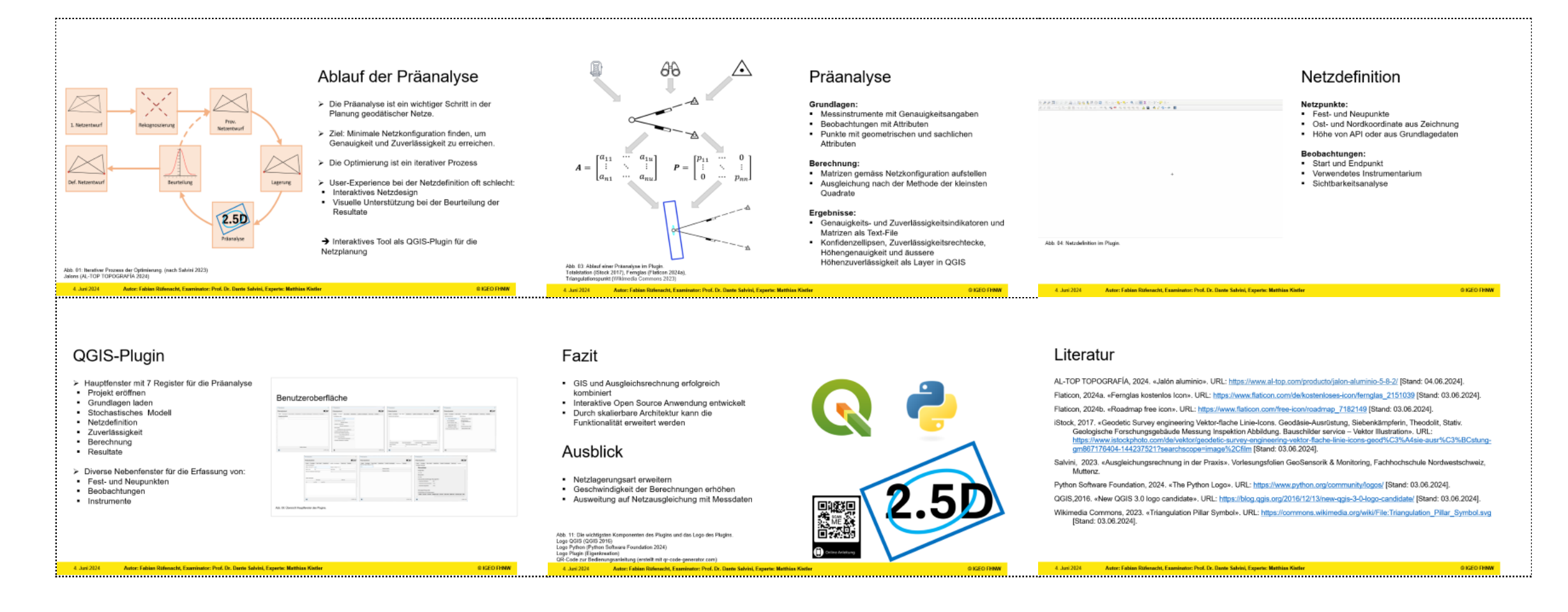

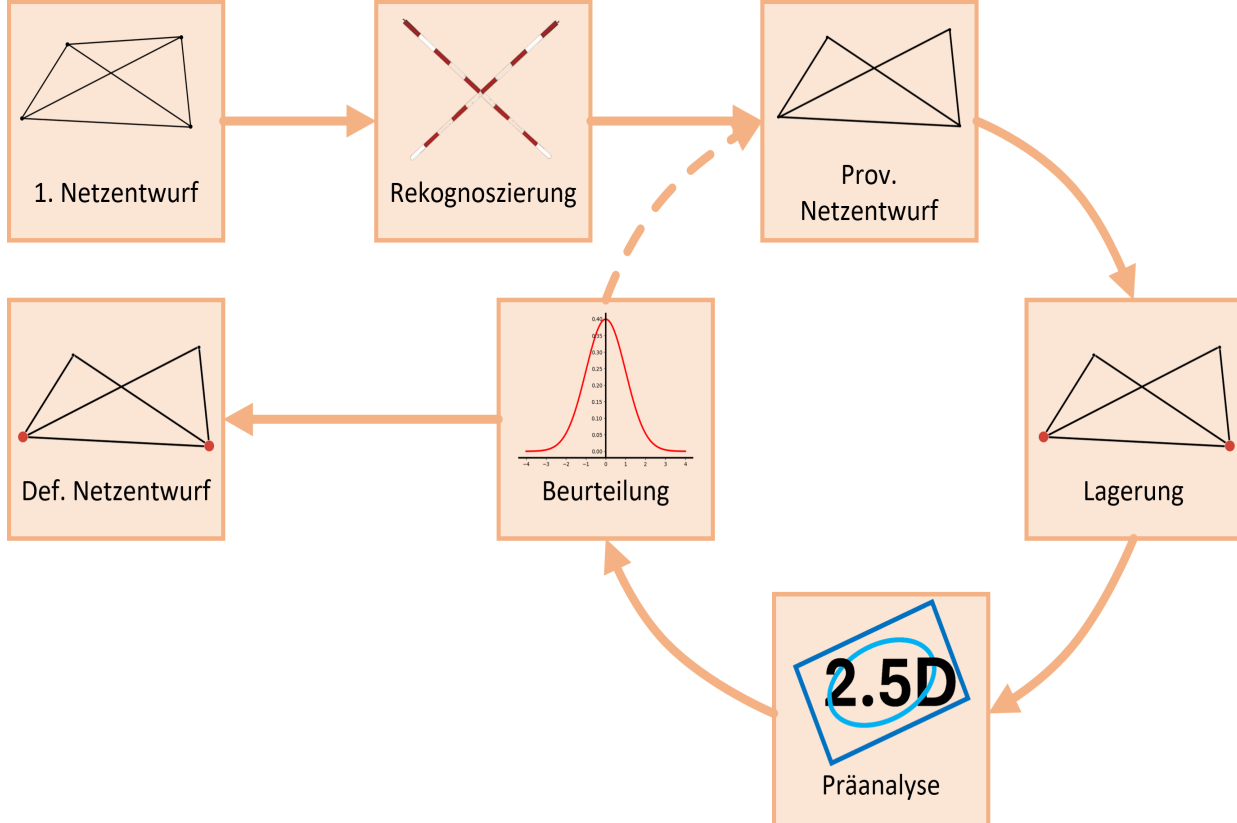

### Die Präanalyse ist ein wichtiger Schritt in der Planung geodätischer Netze.

- Ziel: Minimale Netzkonfiguration finden, um Genauigkeit und Zuverlässigkeit zu erreichen.
- Die Optimierung ist ein iterativer Prozess

Ablauf der Präanalyse

- User-Experience bei der Netzdefinition oft schlecht:
- Interaktives Netzdesign
- Visuelle Unterstützung bei der Beurteilung der Resultate
- ➔ Interaktives Tool als QGIS-Plugin für die Netzplanung

Abb. 01: Iterativer Prozess der Optimierung. (nach Salvini 2023) Jalons (AL-TOP TOPOGRAFÍA 2024)

# Ziele & Ausgangslage

> 2023 wurde von Fabrice Walliser der Grundstein für das Plugin gelegt.

- Folgende Funktionen waren bereits vorhanden:
- Interaktive Netzdefinition
- Präanalyse Genauigkeit Lage
- terrestrische Messungen in gezwängt gelagerten Netzen
- > Der Funktionsumfang wurde um folgende Punkte erweitert:
- Präanalyse Höhennetze
- Präanalyse der Zuverlässigkeitsindikatoren
- Sichtbarkeitsanalyse
- Bezug öffentlicher Geodaten

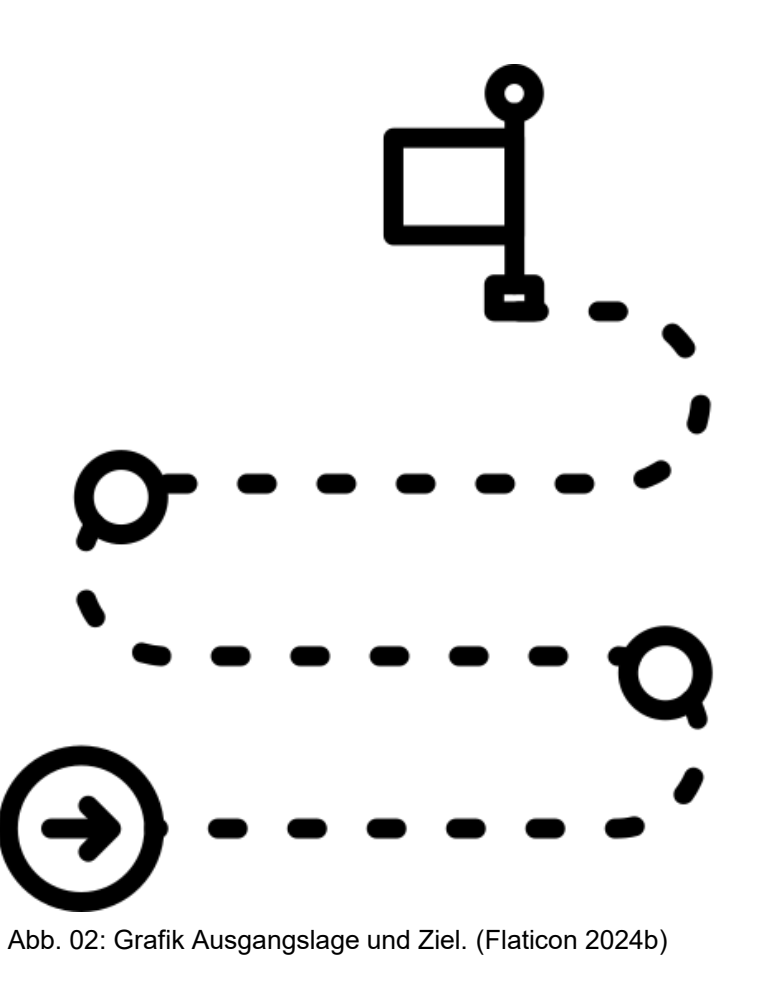

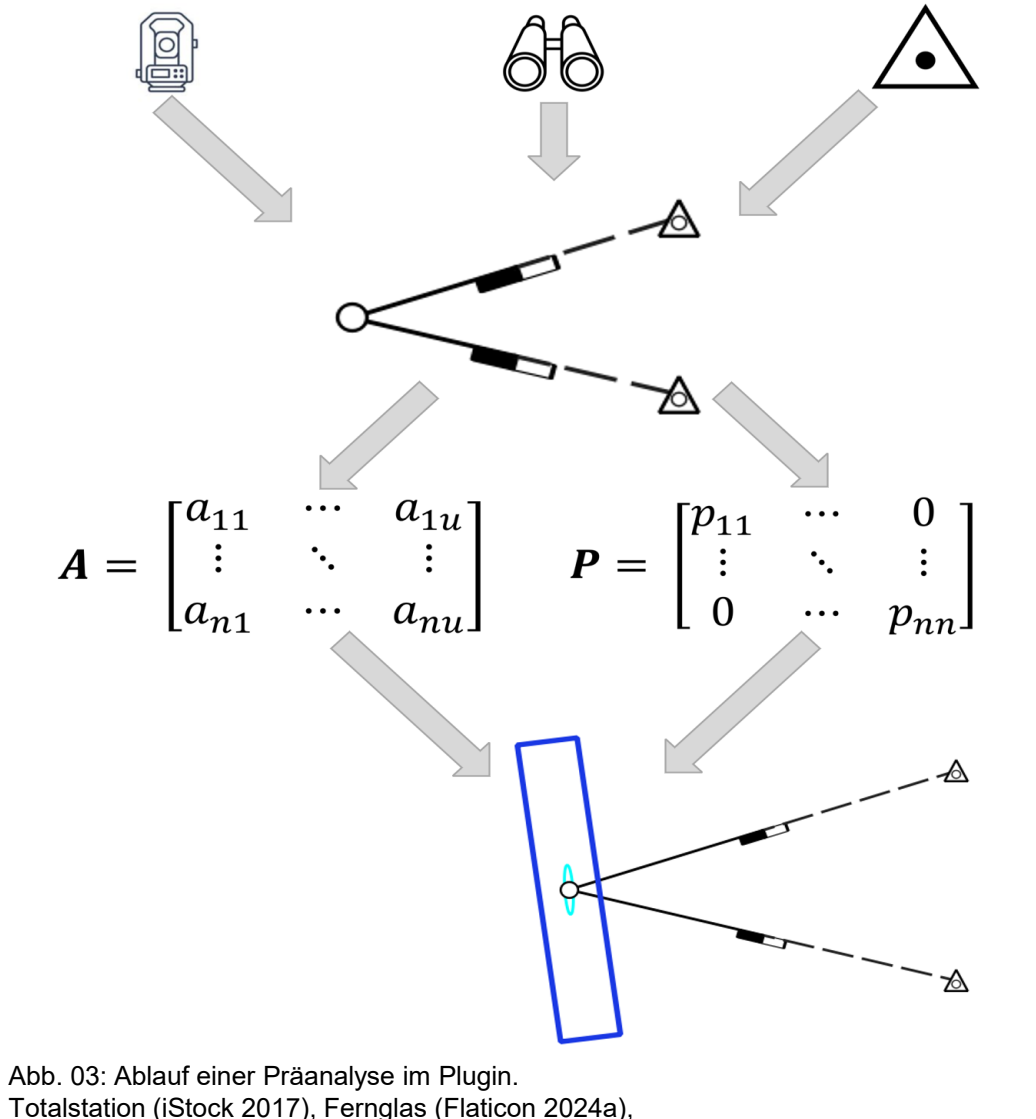

Triangulationspunkt (Wikimedia Commons 2023)

## Präanalyse

#### Grundlagen:

- Messinstrumente mit Genauigkeitsangaben
- Beobachtungen mit Attributen
- Punkte mit geometrischen und sachlichen Attributen

#### Berechnung:

- Matrizen gemäss Netzkonfiguration aufstellen
- Ausgleichung nach der Methode der kleinsten Quadrate

### Ergebnisse:

- Genauigkeits- und Zuverlässigkeitsindikatoren und Matrizen als Text-File
- Konfidenzellipsen, Zuverlässigkeitsrechtecke, Höhengenauigkeit und äussere Höhenzuverlässigkeit als Layer in QGIS

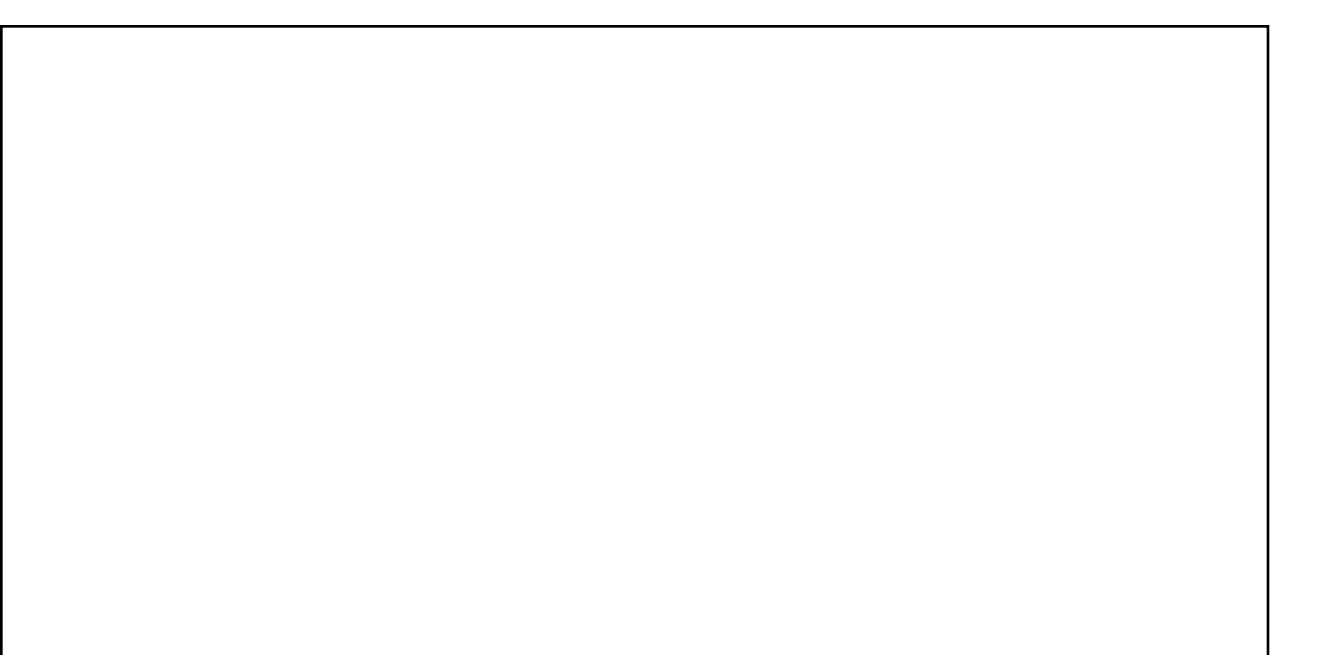

# Netzdefinition

#### Netzpunkte:

- Fest- und Neupunkte
- Ost- und Nordkoordinate aus Zeichnung
- Höhe von API oder aus Grundlagedaten

#### Beobachtungen:

- Start und Endpunkt
- Verwendetes Instrumentarium
- Sichtbarkeitsanalyse

Abb. 04: Netzdefinition im Plugin.

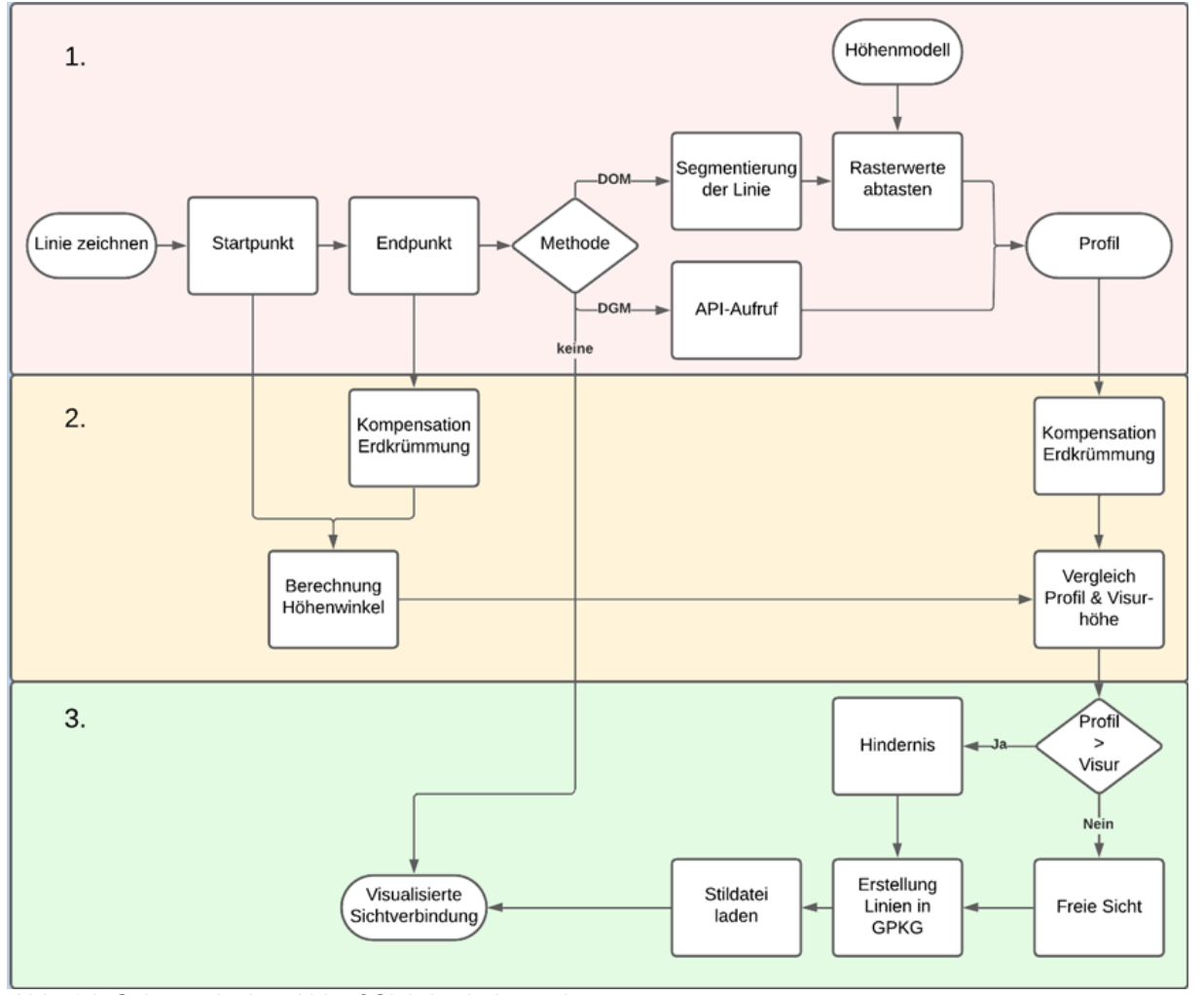

Abb. 04: Schematischer Ablauf Sichtbarkeitsanalyse.

## Sichtbarkeitsanalyse

#### Grundlagen:

- Oberflächenmodell (.tif)
- Start- und Endpunkt einer Beobachtung
- Punkt- und Stativhöhen

#### Höhenprofil erstellen:

- Profile-API swisstopo → Profil
- Rasterwerte abtasten  $\rightarrow$  Profil
- Erdkrümmung kompensieren

#### Sichtbarkeit analysieren:

- Vergleich der Profilhöhe mit Höhe der Beobachtung zu gegebener Distanz
- Resultat in Datei schreiben

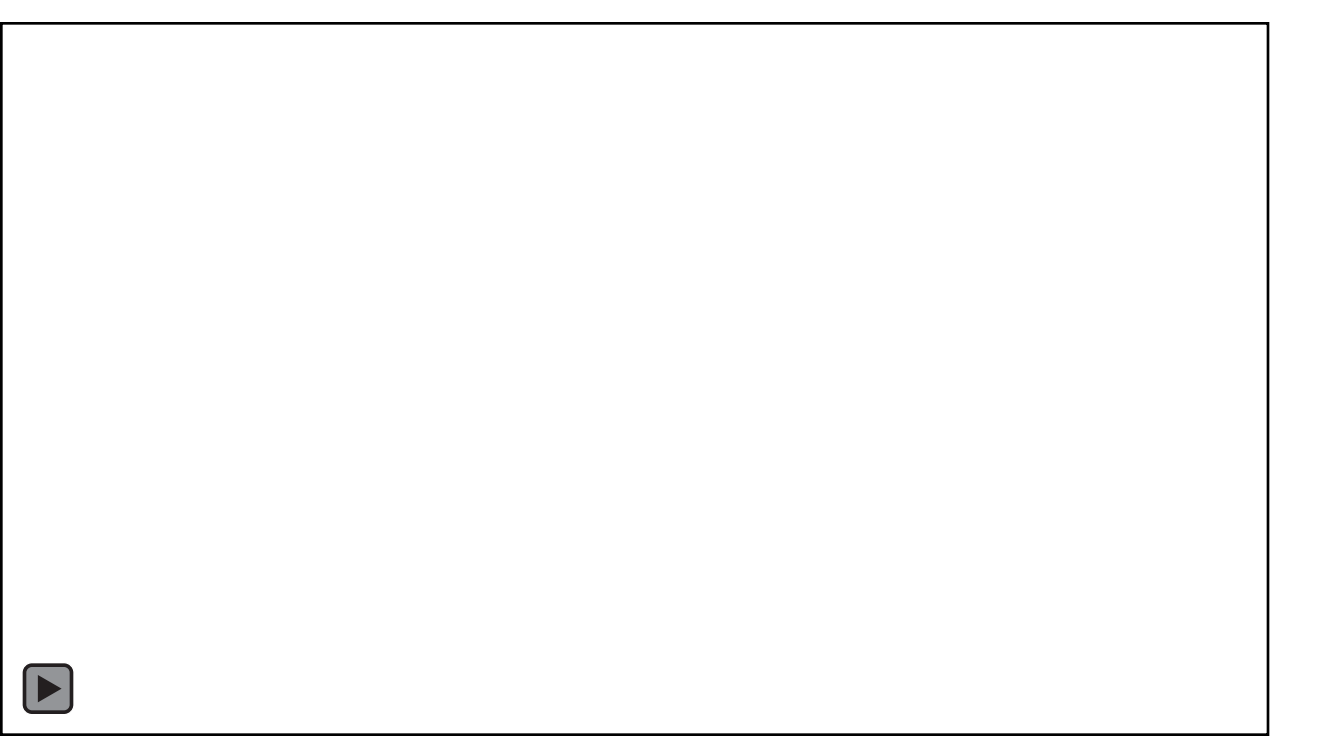

Abb. 06: Netzdefinition mit Sichtbarkeitsanalyse.

# Sichtbarkeitsanalyse

#### Ergebnisse:

- Segmentierte Beobachtung mit Informationen über die Sichtbarkeit
- Linie rot → Gelände höher als Visur
- Linie grün → Gelände tiefer als Visur
- Korrektheit konnte durch Feldtests empirisch nachgewiesen werden

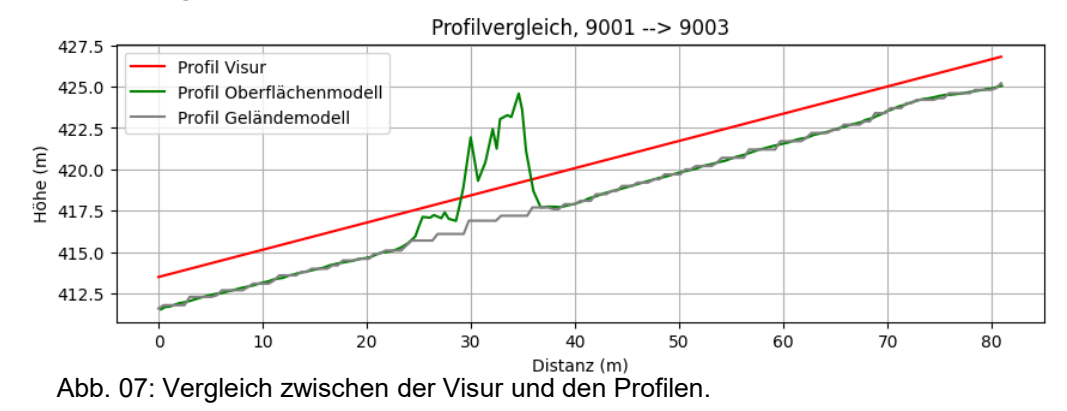

# **QGIS-Plugin**

- Hauptfenster mit 7 Register f
  ür die Pr
  äanalyse
- Projekt eröffnen
- Grundlagen laden
- Stochastisches Modell
- Netzdefinition
- Zuverlässigkeit
- Berechnung
- Resultate
- Diverse Nebenfenster f
  ür die Erfassung von:
- Fest- und Neupunkten
- Beobachtungen
- Instrumente

#### Benutzeroberfläche

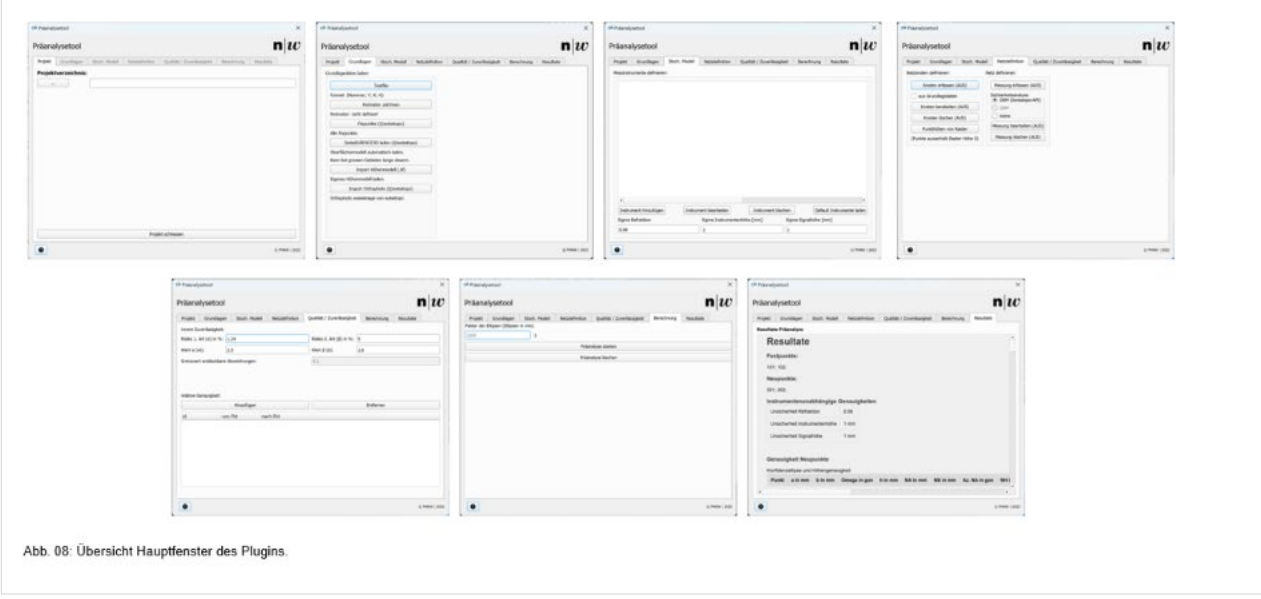

## Benutzeroberfläche

| 100 Präanalysetool X                                                                                                    | 🥶 Präanalysetool X                                                                                                    | 🥬 Präanalysetool X                                                                                                    | 19 Präanalysetool X                                                                                                    |
|----------------------------------------------------------------------------------------------------|----------------------------------------------------------------------------------------------------|----------------------------------------------------------------------------------------------------|----------------------------------------------------------------------------------------------------|
| Präanalysetool <b>n</b>                                                                                                   | Präanalysetool ${\sf n} _{{m w}}$                                                                                                    | Präanalysetool ${\sf n} _{{\cal U}}$                                                                                                    | Präanalysetool n $m{w}$                                                                                                    |
| Projekt Grundlagen Stoch. Modell Netzdefnition Qualität / Zuverlässigkeit Berechnung Resultate<br>Projektvorzeichnis:<br> | Projekč Grundispen Stoch. Modell Netzdefinition Qualitit / Zuverlässigkeit Berechnung Resultate Condingedaten laden: Teaffile Format: (Nummer; Y; X; H) Perimeter zeichnen Perimeter: richt definiet Fripunite (@wisstopo) Alle Fapariete. SUBSERPCC3D laden (@wisstopo) Oberflächermodell automattach laden. Kam bei grossen Geleten lange davern. Tuppet Hölemmedlel (df) | Projekt Grundlagen Stoch Modell Netzdefinition Qualität / Zuverlässigkeit Berechnung Resultate Messinstrumente definieren:                 | Projekt Grundlager Stach. Modell       Netzdefinition       Qualität / Zuverlässigkeit       Berechnung       Resultate         Netzionen definieren:       Netz definieren:       Messung erfassen (AUS)       Sichharketsanshyse:       OES/harketsanshyse:       OES/harketsanshyse:       OES/harketsanshyse:       DEMinistry       Messung erfassen (AUS)       Messung erfassen (AUS)       DEMinistry       Messung erfassen (AUS)       DEMinistry       Messung erfassen (AUS)       Messung learbeiten (AUS)       DEMinistry       Messung learbeiten (AUS)       Messung learbeiten (AUS)       Me |
| Projekt schliessen                                                                                                    | Egenes Höhermodell laden. Inport Othophoto (@swisstopo) Othophoto swissimage von swisslopo                                                                                                    | Instrument hinzufügen Instrument bearbeiten Sigma Refraktion Sigma Refraktion Sigma Refraktion I Oo6 I O O O O O O O O O O O O O O O O O O | © #ew   202                                                                                                    |

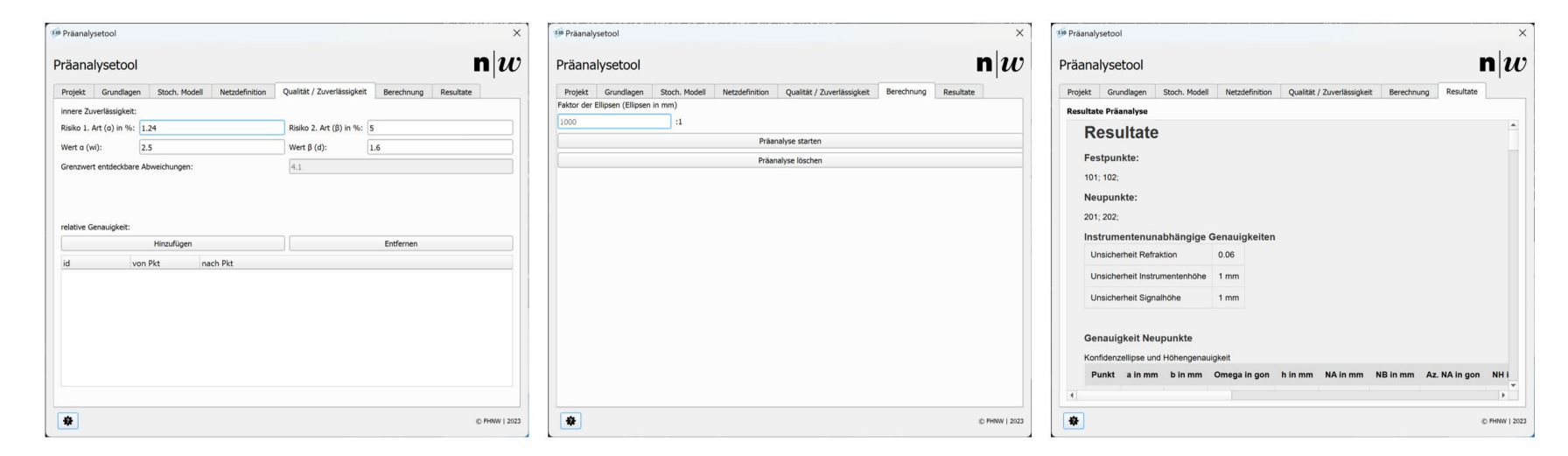

# Visualisierung Resultate

- Punktbezogene Indikatoren als Layer
  - Mittlere Konfidenzellipsen
  - Zuverlässigkeitsrechtecke
  - Höhengenauigkeit Neupunkte
  - Äussere Höhenzuverlässigkeit
  - Relative Genauigkeit & Zuverlässigkeit

- Beobachtungsbezogene Indikatoren als Protokoll
  - Genauigkeit der Beobachtungen
  - Lokale Zuverlässigkeit (z<sub>i</sub>)
  - Innere Zuverlässigkeit (∇ Nabla)
- Höhengenauigkeit Neupunkte als Grafik

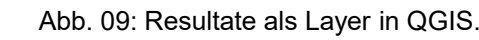

Abb. 10: Resultate numerisch in HTML-Protokoll.

## Fazit

- GIS und Ausgleichsrechnung erfolgreich kombiniert
- Interaktive Open Source Anwendung entwickelt
- Durch skalierbare Architektur kann die Funktionalität erweitert werden

# Ausblick

- Netzlagerungsart erweitern
- Geschwindigkeit der Berechnungen erhöhen
- Ausweitung auf Netzausgleichung mit Messdaten

Abb. 11: Die wichtigsten Komponenten des Plugins und das Logo des Plugins. Logo QGIS (QGIS 2016) Logo Python (Python Software Foundation 2024) Logo Plugin (Eigenkreation) QR-Code zur Bedienungsanleitung (erstellt mit qr-code-generator.com)

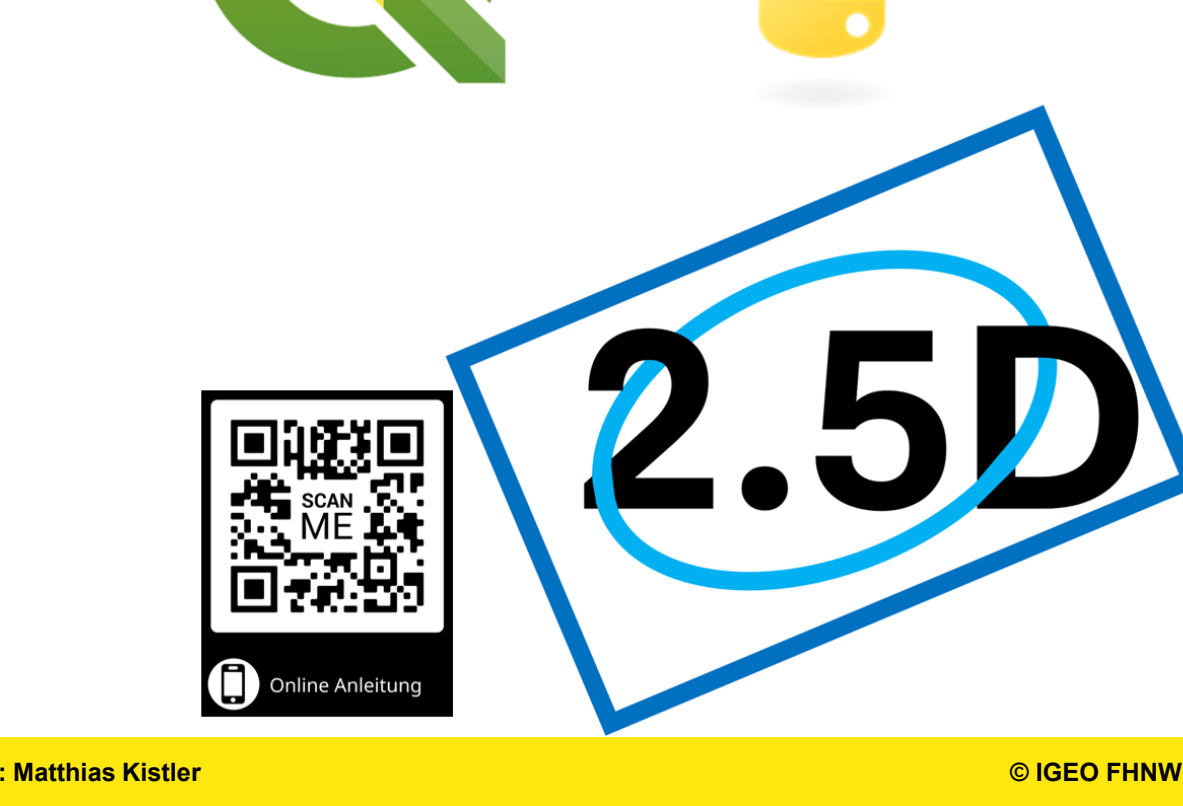

22. November 2024 Autor: Fabian Rüfenacht, Examinator: Prof. Dr. Dante Salvini, Experte: Matthias Kistler

### Literatur

AL-TOP TOPOGRAFÍA, 2024. «Jalón aluminio». URL: https://www.al-top.com/producto/jalon-aluminio-5-8-2/ [Stand: 04.06.2024].

Flaticon, 2024a. «Fernglas kostenlos Icon». URL: https://www.flaticon.com/de/kostenloses-icon/fernglas 2151039 [Stand: 03.06.2024].

Flaticon, 2024b. «Roadmap free icon». URL: https://www.flaticon.com/free-icon/roadmap\_7182149 [Stand: 03.06.2024].

iStock, 2017. «Geodetic Survey engineering Vektor-flache Linie-Icons. Geodäsie-Ausrüstung, Siebenkämpferin, Theodolit, Stativ. Geologische Forschungsgebäude Messung Inspektion Abbildung. Bauschilder service – Vektor Illustration». URL: <u>https://www.istockphoto.com/de/vektor/geodetic-survey-engineering-vektor-flache-linie-icons-geod%C3%A4sie-ausr%C3%BCstung-gm867176404-144237521?searchscope=image%2Cfilm</u> [Stand: 03.06.2024].

Salvini, 2023. «Ausgleichungsrechnung in der Praxis». Vorlesungsfolien GeoSensorik & Monitoring, Fachhochschule Nordwestschweiz, Muttenz.

Python Software Foundation, 2024. «The Python Logo». URL: <u>https://www.python.org/community/logos/</u> [Stand: 03.06.2024].

QGIS,2016. «New QGIS 3.0 logo candidate». URL: https://blog.qgis.org/2016/12/13/new-qgis-3-0-logo-candidate/ [Stand: 03.06.2024].

Wikimedia Commons, 2023. «Triangulation Pillar Symbol». URL: <u>https://commons.wikimedia.org/wiki/File:Triangulation\_Pillar\_Symbol.svg</u> [Stand: 03.06.2024].